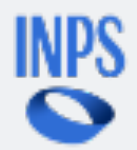

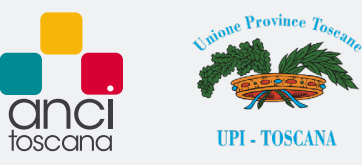

## Direzione Regionale Toscana Gestione dipendenti pubblici: accesso al cassetto previdenziale

Istruzioni per l'accesso al cassetto previdenziale e per la delega al dipendente

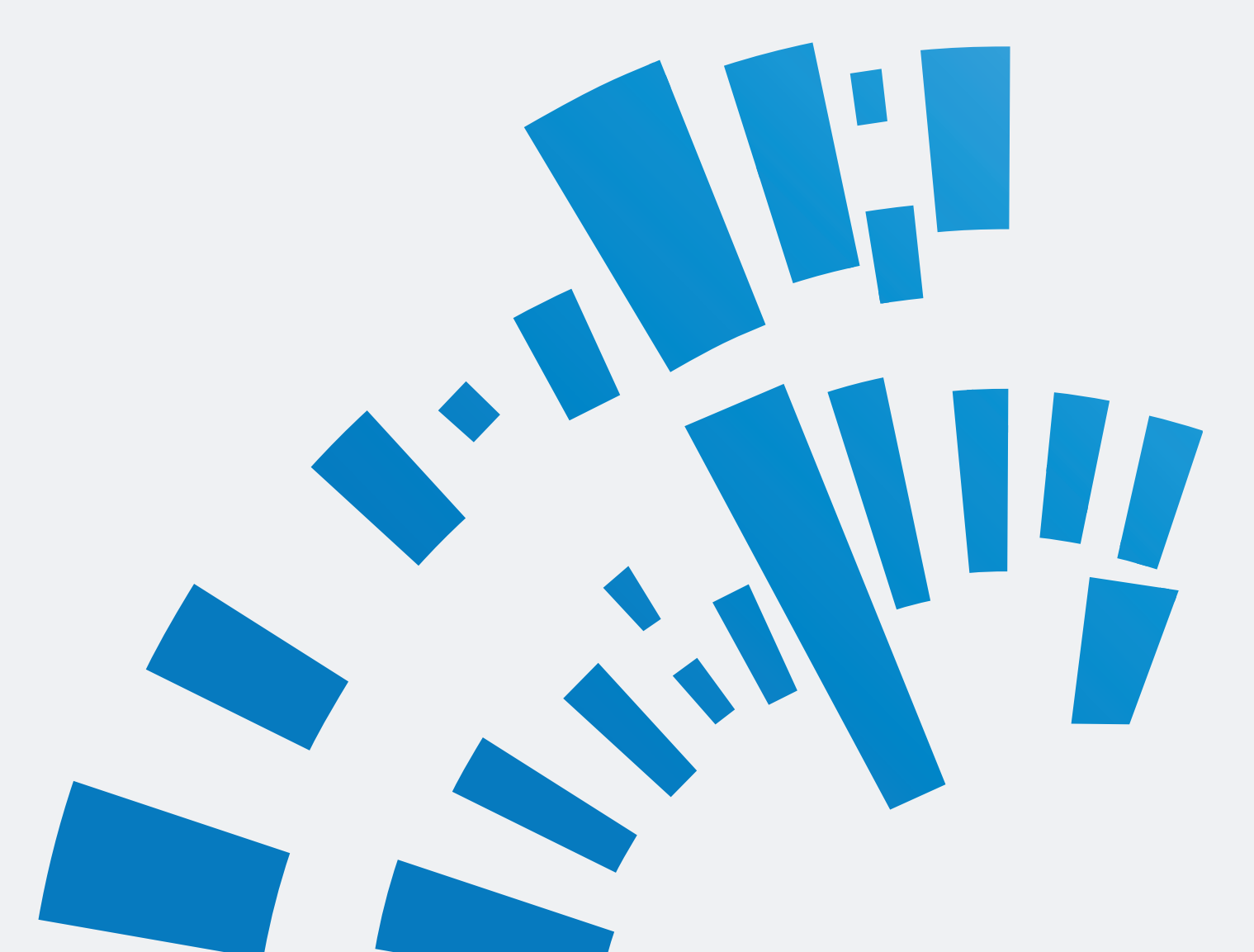

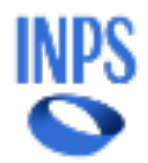

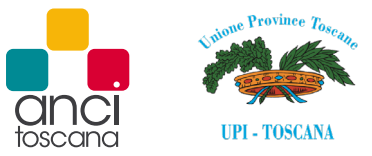

Di seguito vengono illustrati i passaggi chiave che gli Enti dovranno eseguire per accedere al Cassetto previdenziale del contribuente: attraverso tale strumento gli Enti potranno scrivere alla sede tramite la funzione "Contatti" -> "Comunicazione bidirezionale" nonché accedere alle diverse funzioni di consultazione, tra le quali "Note di debito", "Compilazione manuale DMA", "Visualizza DMA", "Piani di ammortamento" ecc.

Affinché i dipendenti o gli intermediari di una pubblica amministrazione possano utilizzare tali funzioni, occorre che siano preliminarmente abilitati secondo le modalità previste dalla Circolare INPS n. 34/2023, e che siano delegati ad operare dal rappresentante legale dell'ente o dal soggetto "altro responsabile".

## ACCESSO AL CASSETTO PREVIDENZIALE DEL CONTRIBUENTE

1. Dalla pagina iniziale del sito dell'Inps selezionare "Pensione e previdenza" e poi "Versamento contributi"

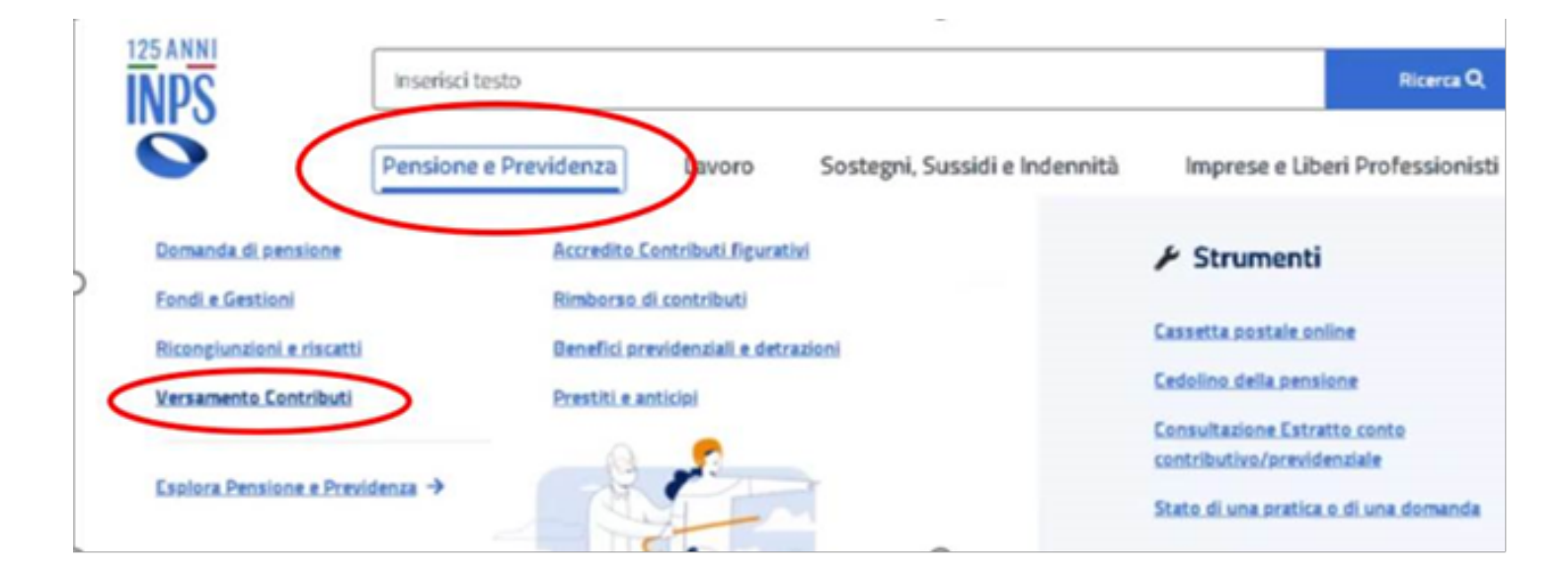

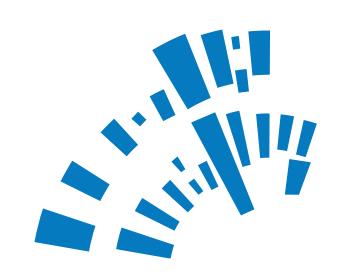

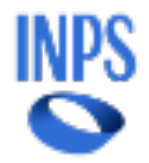

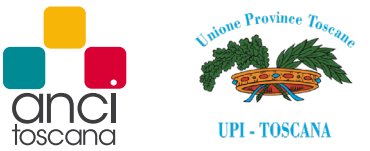

2. Dal menù delle aree tematiche accedere al "Cassetto previdenziale del contribuente"

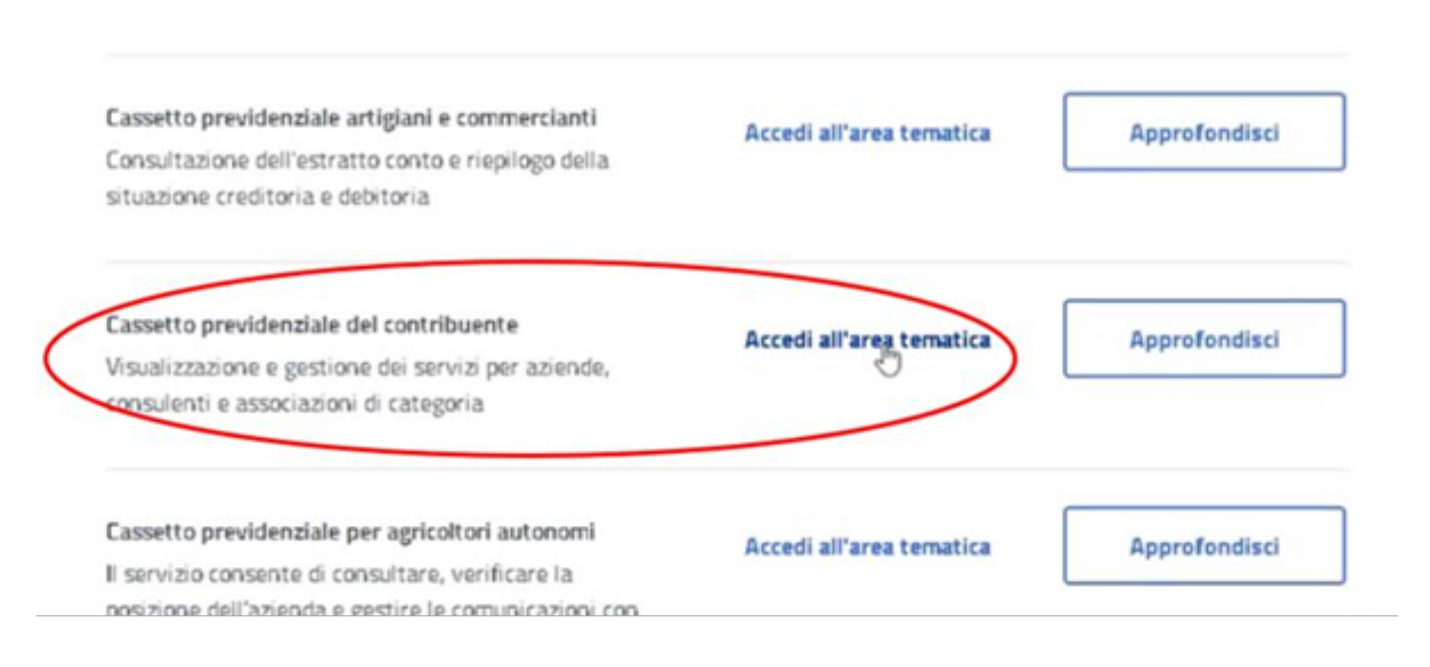

3. Successivamente selezionare nuovamente "Cassetto previdenziale del contribuente". Verrà aperta una nuova pagina. In caso di errore di caricamento della pagina occorre verificare che siano stati sbloccati i pop-up sul browser di utilizzo.

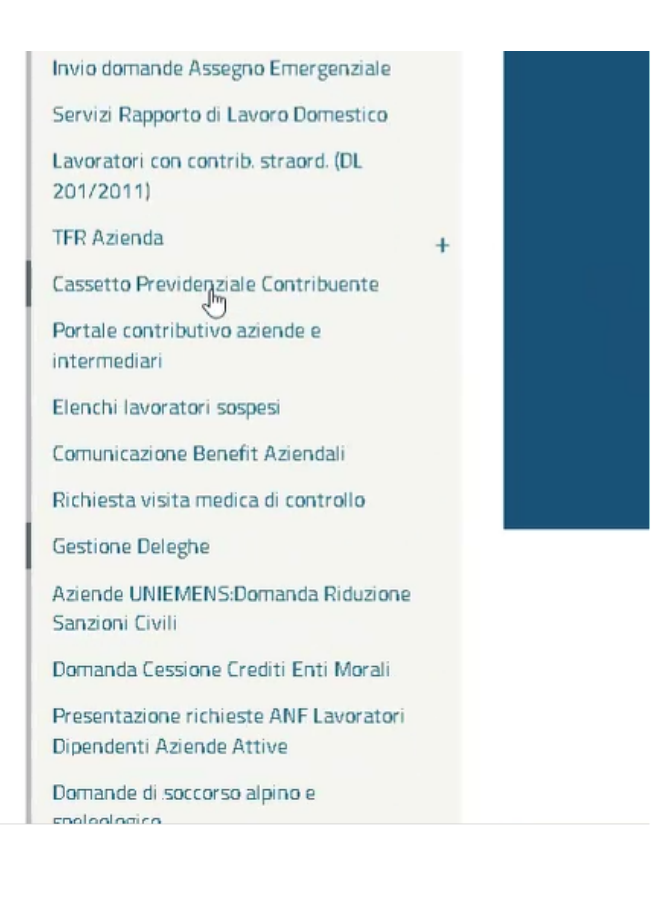

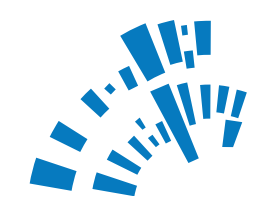

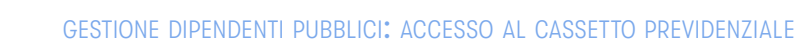

INPS

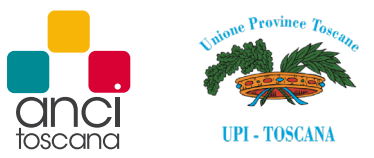

|                     | UENTE   |             |                                                          |
|---------------------|---------|-------------|----------------------------------------------------------|
| CERCA POSIZIONE     | ·       |             | Cassetto Previdenziale Contribuente - La tua scrivania - |
| pos. contributiva   | Q ·     | <b>&gt;</b> | Ricerca avanzata                                         |
| O Prospetto Anz. Co | ontr.Va |             | Q Apri Ricerca                                           |
| 🗣 Contatti          |         | <           | Novità                                                   |
| 🗋 Dati sintetici    |         | <           | Nessuna news disponibile                                 |
| Dati di dettaglio   |         | <           |                                                          |

4. Effettuato l'accesso al cassetto occorre ricercare la posizione contributiva pubblica dell'ente tramite il tasto "Apri ricerca".

| f<br>c | Ricerca avanzata<br>assetto Previdenziale Contribuente                                                |       |                                |        | ; |
|--------|----------------------------------------------------------------------------------------------------|-------|--------------------------------|--------|---|
| O Vis  | Cliccare sul <b>codice fiscale del soggetto</b> per visualizzare le relativo<br>ualizza 10 v elementi | e pos | sizioni contributive associate | Cerca: |   |
| 0      | od.Fiscale Soggetto                                                                                   | Įλ    | Denominazione soggetto         |        | 1 |
|        |                                                                                                    |       | COMUNE DI P. June 1997         |        |   |
| ٥      | 4                                                                                                    |       | COMUNE DIF ".A                 |        |   |

| KICEFCA AVANZATA<br>Cassetto Previdenziale Cont                                      | 3<br>tribuente                  |                                                 |                                  |                            |         | *        |
|--------------------------------------------------------------------------------------|---------------------------------|-------------------------------------------------|----------------------------------|----------------------------|---------|----------|
| <ul> <li>O Cliccare sulla posizione con</li> <li>Visualizza 10 ✓ elemento</li> </ul> | <b>ntributiva</b> per s<br>enti | elezionaria oppure, in alternativa, cliccare si | al codice fiscale del soggetto p | er selezionario.<br>Cerca: |         |          |
| Cod.Fiscale Soggetto 1                                                               | Gestione                        | 1 Posizione contributiva                        | 1 Descrizione azienda            | Sede                       | 1 Stato | 11       |
| 0011-001-1                                                                           | Pubblici                        | 001 (. 30 110 000                               | COMUNE DI F                      | 7500 SIENA                 | Attiva  |          |
| Vista da 1 a 1 di 1 elementi                                                         |                                 | ←Torma indietro × C                             | Nudi                             | Precedente                 | 1 Su    | ccessivo |

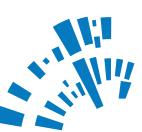

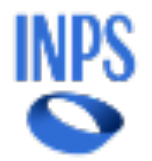

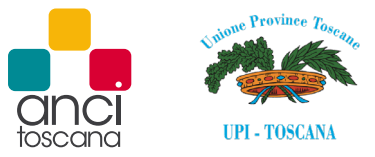

 Dopo aver selezionato la posizione pubblica, l'ente potrà scrivere alla sede INPS di competenza tramite il tasto "Contatti" oppure potrà accedere alle varie funzioni tramite il tasto "Servizi GDP".

| CRICAPOSIDONE                                                                                                    | GUNTRIBUENTE               |                                                          | · · · · · · · · · · · · · · · · · · · |
|----------------------------------------------------------------------------------------------------|----------------------------|----------------------------------------------------------|---------------------------------------|
| ps. contribution Q   Prospetto Anu. Controll   Prospetto Anu. Controll   Prospetto Anu. Controll   Centatii   Catatii   Dati sintertici   Dati sintertici   Dati sintertici   Dati sintertici   Contanti   Struiti Goop   Struiti Goop   Visualizza Viersamenti   Visualizza Viersamenti                                                                                                    | CERCA.POSIZIONE            | Cassetto Previdenziale Contribuente - La tua scrivania - |                                       |
| MINU/ PENCENLI Ricerca avanzata   Novita Q. Apri Ricerca   Centatii C   Dati sinterici C   Dati di dettaglio C   Dati complementari C   E bati complementari C   Serviri GOP C   Vinualizza Versamenti C   Novita C                                                                                                    | pos. contributiva Q, 🔶     |                                                          |                                       |
| > Prospetto Anz. Contx3//       Image: Contx3//       Image: Contx3//                                                                                                    | MENU? PRINCIPALE           | Ricerca avanzata                                         |                                       |
| Q Constiti    Q Daris sinteriol    Q Daris sinteriol    Q Daris directagio    Q Daris complementario    Q Evidenze    Q Novila    C Novila    C Novila    C Novila    Serviri GOP    Q Naulizza Versamenti    Q Naulizza Versamenti    Q Naulizza Versamenti    Q Naulizza Versamenti    Q Naulizza Versamenti    Q Naulizza Versamenti    Q Naulizza Versamenti    Q Naulizza Versamenti    Q Naulizza Versamenti    Q Naulizza Versamenti    Q Naulizza Versamenti                                                                                                    | O Prospetto Anz. Contrala  | Q, Apri Ricarca                                          |                                       |
| Novità 0 04   Dati sintetici 0   Dati di dettaglio 0   Dati complementari 0   Dati complementari 0   Dati complementari 0   Serviri GOP 0   Visualizza Virsamenti 0   Nivia Circ.38 0   Visualizza Fiani ammet. 0                                                                                                    | Q Contatti c               |                                                          |                                       |
| Dati sinterici C   Dati di dettaglio C   Dati complementari C   Dati complementari C   Visualizza Versamenti C   Visualizza Versamenti C   Immis Circ.38 C   Cest. Note Deblite C   Visualizza Fiani ammort. C                                                                                                    | 0                          | Novità                                                   | © 04,                                 |
| <ul> <li>Duti di dettaglio</li> <li>Duti complementari</li> <li>Duti complementari</li> <li>Contentari</li> <li>Contenari</li> <li>Contentari</li> <li>Contentari</li></ul>                                                                                                    | Dati sintetici <           | Nessuna news disponibile                                 |                                       |
| <ul> <li>i viscomplementari c</li> <li>i videnar c</li> <li>i viscoltza Versamenti c</li> <li>i viscoltza Versamenti c</li> <li>i viscoltza Ve</li></ul> | 🖻 Dati di dettaglio 🧠 c    |                                                          |                                       |
| C Kvidenae   C Kvidenae   C Kvidenae   Visualizaa Versaementi   Nive Circ.38   C Gest. Note Debito   Visualizaa Fiani ammort.                                                                                                    | II Dati complementari <    |                                                          |                                       |
| <ul> <li>Srviri GDP</li> <li>Visualizza Varsamenti</li> <li>Invia Circ.38</li> <li>Gest. Note Debito</li> <li>Visualizza Fiani ammort.</li> </ul>                                                                                                    | O Evidenze                 |                                                          |                                       |
| Visuelizza Versamenti       Invia Circ.38       Gest. Note Debito       Visuelizza Fiani ammort.                                                                                                    | 🚊 Servizi GDP 🗸 🗸          |                                                          |                                       |
| Invie Girc.38      Gest. Note Debito      Visualizza Fiani ammort.                                                                                                    | O Visualizza Versamenti    |                                                          |                                       |
| O Gest. Note Debito O Visualizza Piani ammort.                                                                                                    | O Invio Circ.38            |                                                          |                                       |
| O Visualizza Piani ammort.                                                                                                    | O Gest. Note Debito        |                                                          |                                       |
|                                                                                                    | O Visualizza Piani ammort. |                                                          |                                       |
| O Visualizza DMA                                                                                                    | O Visualizza DMA           |                                                          |                                       |
| O Gest. Note Debito ECA                                                                                                    | O Gest. Note Debito ECA    |                                                          |                                       |
| O Note di Rettifica                                                                                                    | O Note di Rettifica        |                                                          |                                       |
| O Compilazione Manuale DMA                                                                                                    | O Compilazione Manuale DMA |                                                          |                                       |

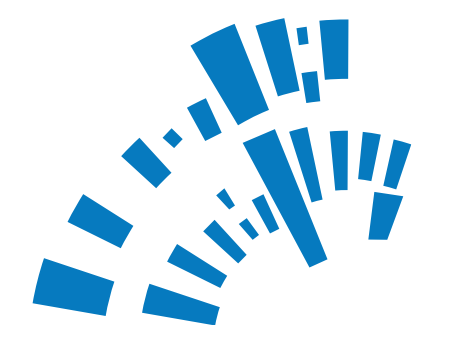

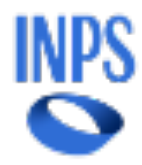

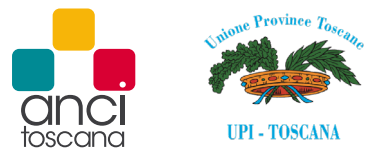

## **DELEGA A DIPENDENTE**

Il mancato funzionamento dei servizi sopra indicati, malgrado l'avvenuta abilitazione rilasciata all'utente da parte dell'INPS, potrebbe essere causato dall'assenza della delega ad operare sulla posizione dell'Ente, che può essere disposta esclusivamente dal rappresentante legale (o alternativamente dal soggetto "altro responsabile").

In tal caso, pertanto, il rappresentante legale o l'altro responsabile dovranno creare la delega al dipendente.

Il percorso da seguire a tal fine è il seguente: "Cassetto previdenziale del contribuente" -> "Gestione deleghe" -> "Delega a dipendente", seguita dall'opzione "Delega su singola posizione contributiva".

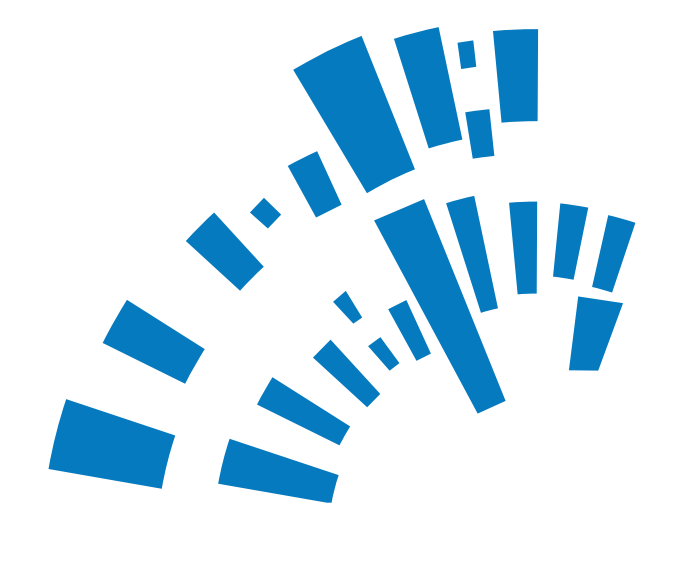

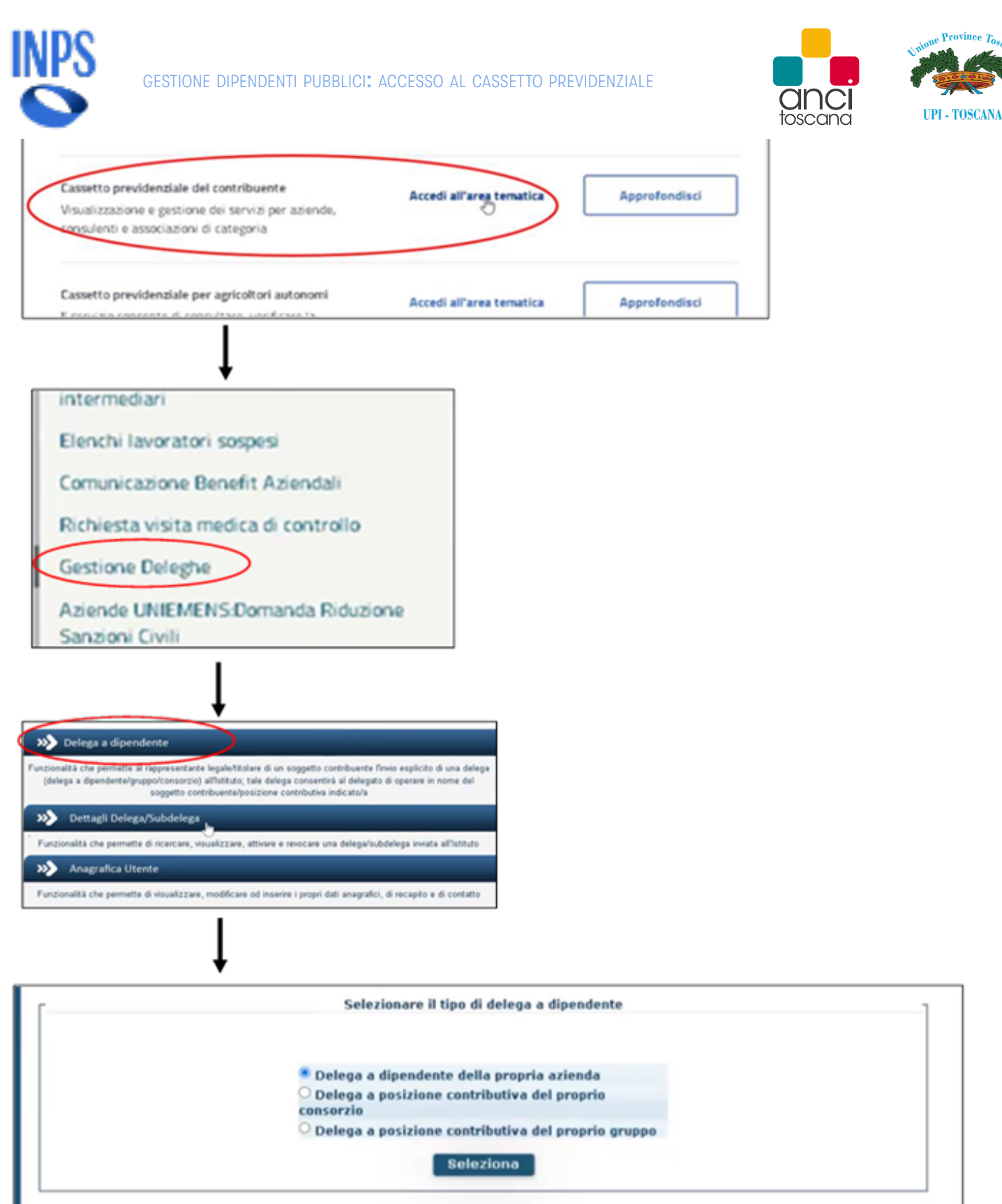

Selezionare la tipologia per la delega Seleziona posizione contributiva Seleziona soggetto contribuente Seleziona Applica Filtro **Posizione Contributiva:** Codice Sede Posizione **Tipo Gestione** CF Donominazione Selezione Ruolo Contributiva **INPS** Rappresenta Seleziona Legale

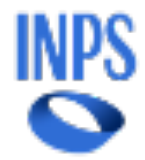

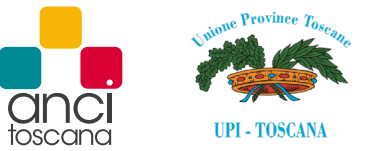

In seguito, dovranno essere inseriti i dati del dipendente, attivare la ricerca, indicare la data di decorrenza e poi confermare.

Creata la delega, si dovrà selezionare "Dettagli delega/subdelega" e procedere all'attivazione cliccando sulla spunta nella colonna ATTIVA.

| >>> Delega a dipendente                                                                                                    |                                                                                                    |             |                         |        |             |  |  |
|----------------------------------------------------------------------------------------------------|----------------------------------------------------------------------------------------------------|-------------|-------------------------|--------|-------------|--|--|
| Funzionalità che permette al rappresentante legale/titolare di un<br>(delega a dipendente/gruppo/consorzio) all'Istituto; tale dele<br>seggotto contribuente/posizione | n soggetto contribuente l'invio esplicito di un<br>ga consentirà al delegato di operare in nom<br>contributiva indicato/a | e del       |                         |        |             |  |  |
| Dettagli Delega/Subdelega                                                                                                    |                                                                                                    |             |                         |        |             |  |  |
| Funzionalità che permette di ricercare, visualizzare, attivare e revocare una delega/subdelega inviata all'Istituto                                                    |                                                                                                    |             |                         |        |             |  |  |
| >>> Anagrafica Utente                                                                                                    |                                                                                                    |             |                         |        |             |  |  |
| Funzionalità che permette di visualizzare, modificare od inserire i propri dati anagrafici, di recapito e di contatto                                                  |                                                                                                    |             |                         |        |             |  |  |
| $\downarrow$                                                                                                    |                                                                                                    |             |                         |        |             |  |  |
| ELENCO DELEGHE DA SOGGETTO CONTRIBUENTE                                                                                                    |                                                                                                    |             |                         |        |             |  |  |
| CF SOGGETTO<br>CONTRIBUENTE GESTIONE<br>CONTRIBUTIVA                                                                                                    | DENOMINAZIONE                                                                                                    | STATO       | VISU ALIZZA<br>DETTAGLI | REVOCA | ATTIVA      |  |  |
| PUBBLICI :                                                                                                    |                                                                                                    | DA ATTIVARE | <u>a</u>                | 1      | $( \cdot )$ |  |  |

Effettuato quest'ultimo passaggio, la delega risulterà nello stato "Attiva" dal giorno seguente la richiesta di attivazione.

Ulteriori chiarimenti sono riportati sul manuale utente scaricabile dalla pagina "Gestione deleghe" del sito dell'INPS.

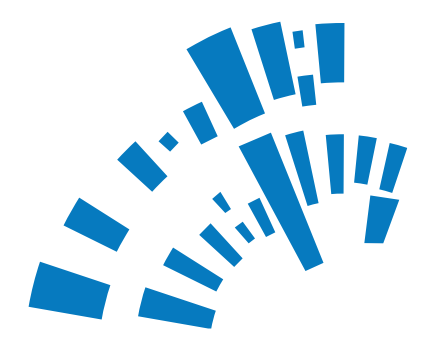

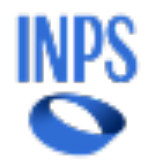

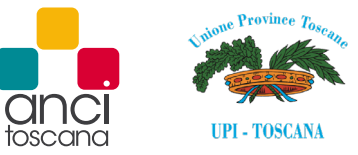

| INPS                          | Ricarca servizi, informazi | Roarca servizi, informazioni, strumenti. Es.: "Pensione di vecchiaia" |                                                                                                    |  |  |  |  |  |
|-------------------------------|----------------------------|-----------------------------------------------------------------------|----------------------------------------------------------------------------------------------------|--|--|--|--|--|
| $\diamond$                    | Pensione e Previden        | za Lavoro Sostegni, Sussidi e Inden                                   | nità Imprese e Liberi Professionisti                                                                                  |  |  |  |  |  |
| Greenpass50+                  |                            | Home / Tuttiliservici / Serviciper le aciende ed Loo                  | andentit / Gestione Deleghe                                                                                           |  |  |  |  |  |
| UNIEMENS                      | ~                          | Servizi per le aziende e                                              | d i consulenti                                                                                                    |  |  |  |  |  |
| Regolarità Contributiva       | ~                          | Pubblicazione: 08/01/2016                                             | \<br>\                                                                                                    |  |  |  |  |  |
| OG e Fondi di solidarietà     | ~                          |                                                                       |                                                                                                    |  |  |  |  |  |
| Cassetto Previdenziale Cont   | tribuente                  |                                                                       |                                                                                                    |  |  |  |  |  |
| Benchi lavoratori sospesi     |                            | »,                                                                    |                                                                                                    |  |  |  |  |  |
| Richiesta visita medica di co | altroffe                   |                                                                       | 33 Anagrafica Dipendente                                                                                              |  |  |  |  |  |
| Gestione Deleghe              |                            |                                                                       | Functionattà che permette di visualizzare, modificare od inserire i propri dati anagrafici, di recapito e di contatto |  |  |  |  |  |

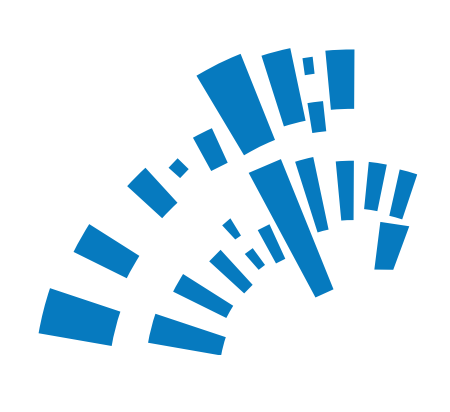

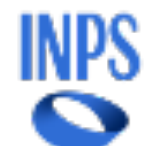

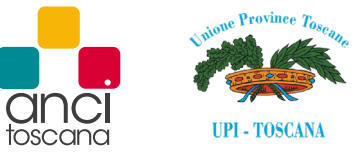

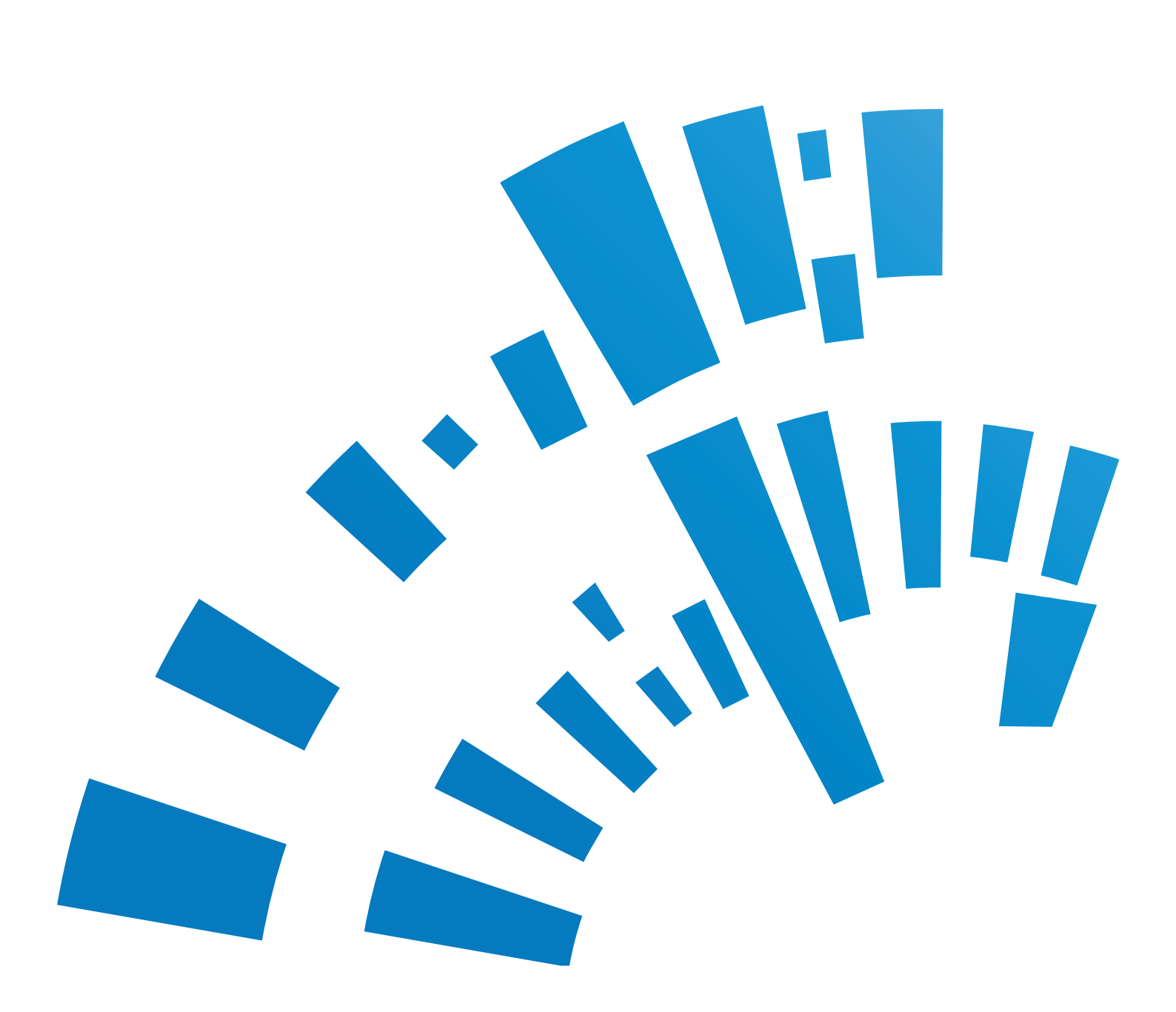